Search directly from a Vacancy to find candidates that match your criteria, and add them directly to the vacancy's shortlist.

| 1. | Basic Search from a Vacancy    | page 2,3,4 |
|----|--------------------------------|------------|
| 2. | Advanced Search from a Vacancy | page 5,6,7 |

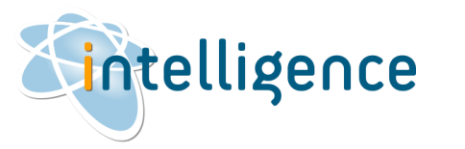

### Basic Search from a Vacancy

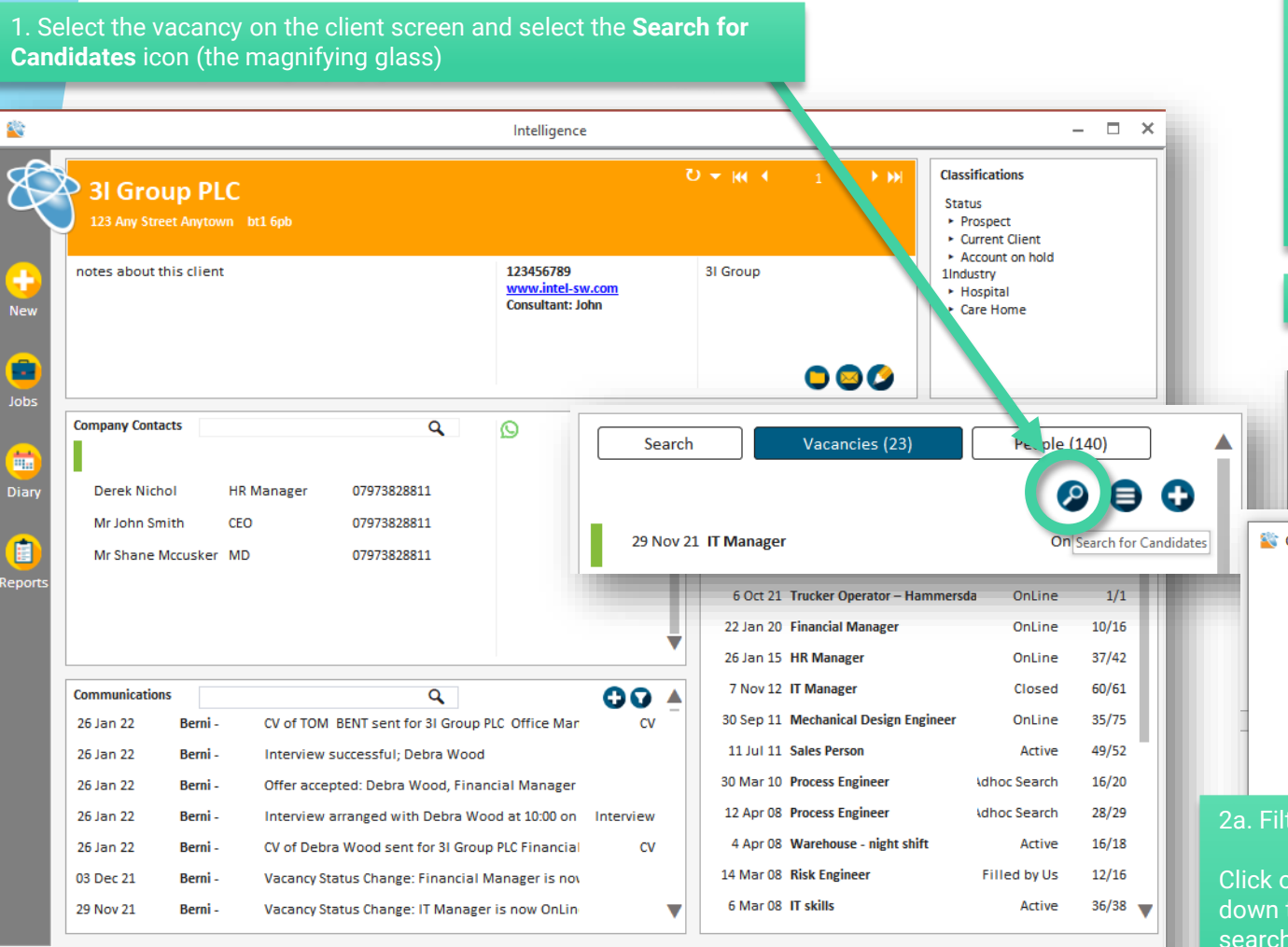

intelligence

#### 2. This will open the Candidates Search form.

The Candidate Search forms allows you to run a quick search based on keyword search on the candidates' original CV or profile (which includes employment/education history and top card information), combined with filtering by the candidates' classifications.

The Search is set to EXCLUDE placed candidates by default.

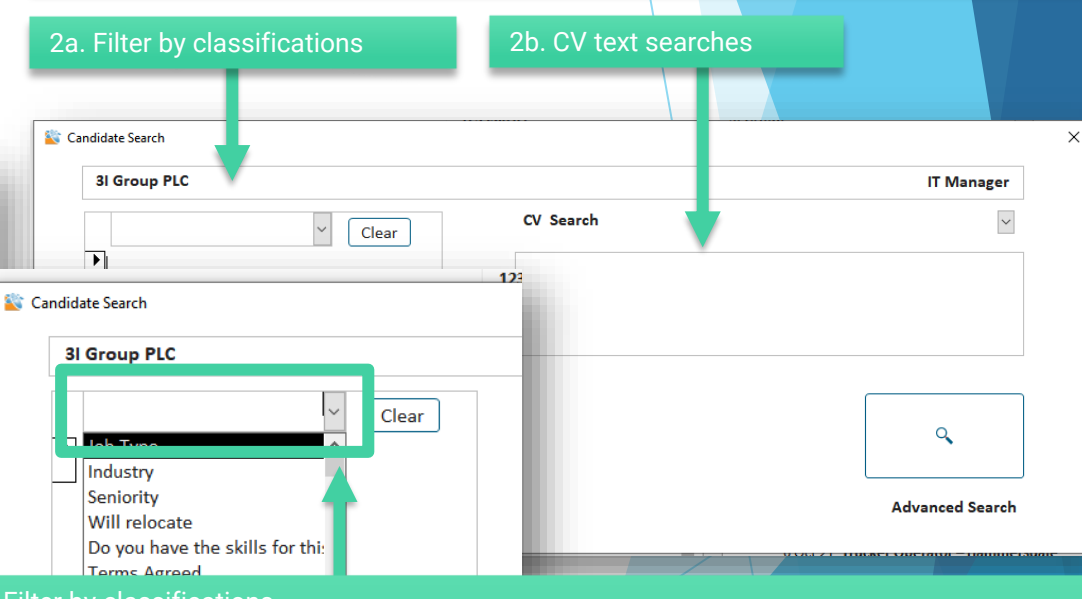

2a. Filter by classifications

Click on the drop-down menu to select the classification you want to filter on - you can drilldown to select any of the sub-classifications. Add as many classifications as required to search on.

Remember that you will find candidates that match ALL of the selected classifications. If you want to search for candidates that match ANY of the classifications, then it will be better to use the Advanced search option (page 10).

## Basic Search from a Vacancy (continued)

| 2b. CV text searches                                                          | CV Search                                                                                                    | ~                |
|-------------------------------------------------------------------------------|----------------------------------------------------------------------------------------------------|------------------|
|                                                                               | "mysql" AND ("php" OR "java")                                                                                                    |                  |
| Boolean searching, or se<br>profile (which includes e<br><u>simple rules:</u> | earching for keywords or phrases on the candidates' original CV<br>mployment/education history and top card information) follows | or<br>s <u>3</u> |

1. You can use any combination of keywords – use quotation marks "" to get results with an exact match.

#### e.g. "mysql"

2. You need to link your keywords and phrases together with the operators **AND** | **OR** | **AND NOT** 

e.g. "mysql" AND "php"

3. Use parentheses () to group together keywords linked with the operator OR,

e.g. "mysql" AND ("php" OR "java") will provide results that are initially filtered to contain as least one of "php" or "java", and then further refined to include "mysql"

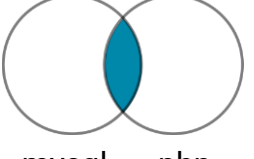

**The AND operator** tells the search engine to find all profiles that include both terms (in this case BOTH mysql and php) e.g: "mysql" AND "php"

mysql php

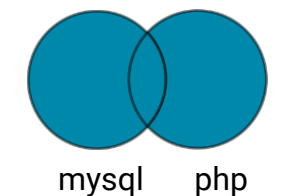

**The OR operator** tells the search engine to find all profiles that include either of the terms, or both terms (in this case mysql, or php or mysql & php) e.g: "mysq1" OR "php"

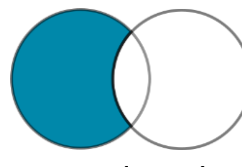

The AND NOT operator tells the search engine to exclude profiles that contact a certain term (in this case profiles containing the word php will be excluded) e.g: "mysql" AND NOT "php"

mysql php

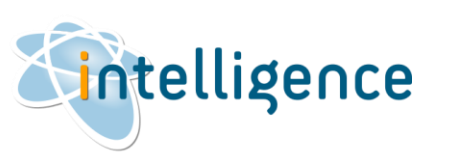

## Basic Search from a Vacancy (continued)

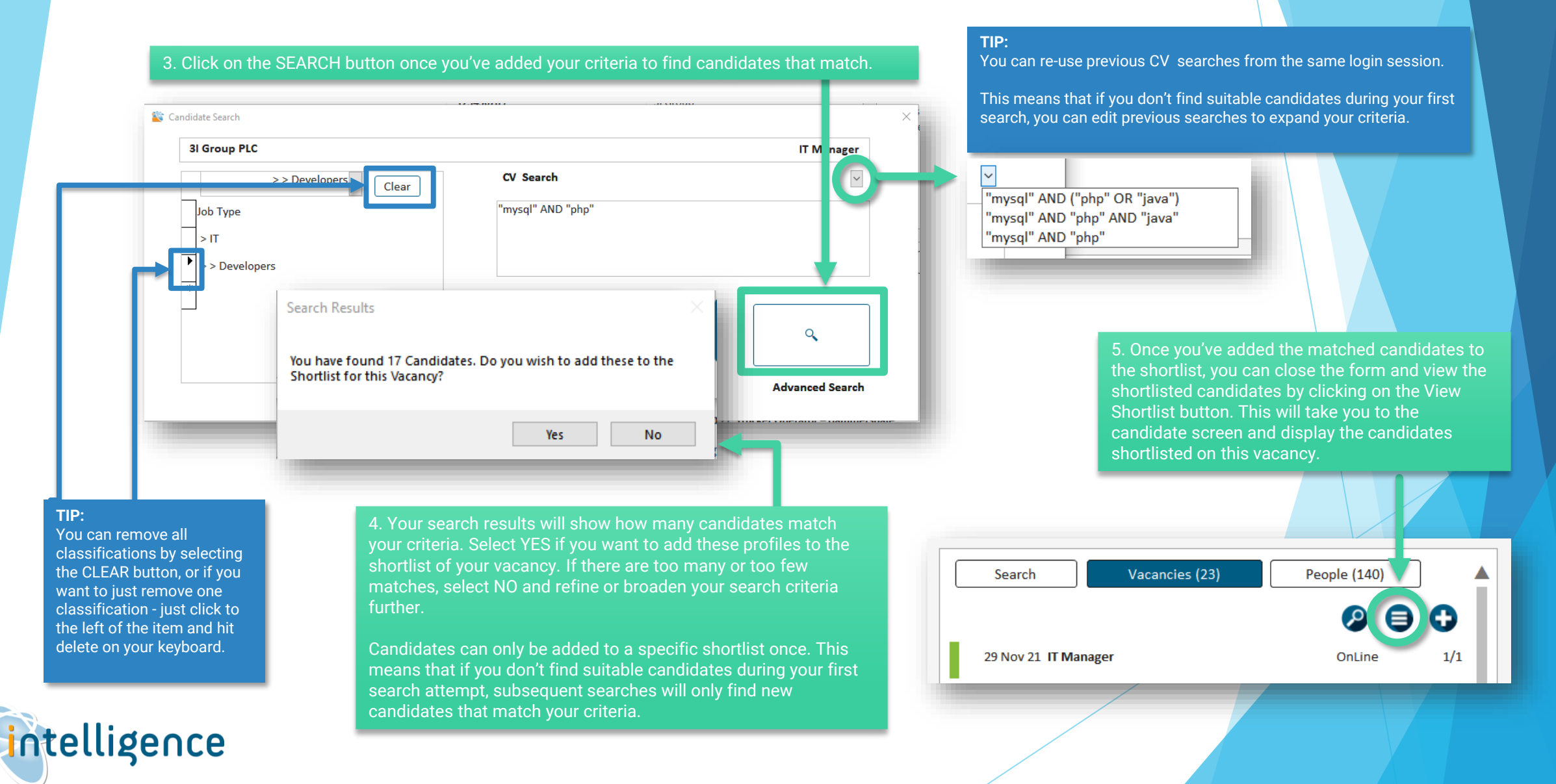

## Advanced Search from a Vacancy

| Second Second Se | - 🗆 ×                                                                                                    | 1. Select the vacancy on the client screen and select the Search for Candidates                                                                                                    |
|----------------------------------------------------------------------------------------------------|----------------------------------------------------------------------------------------------------|----------------------------------------------------------------------------------------------------|
| 3I Group PLC       1         123 Any Street Anytown       bt1 6pb         Image: Street Anytown       bt1 6pb         Image: Street Anytown       bt1 6pb                                                                                                    | Classifications Status Prospect Current Client Account on hold Industry Hospital Care Home                                               | icon (the magnifying glass). This will open the Candidate Search form, but<br>instead of using the Basic Search – you can use the Advanced Search options<br>that allows you to search ALL fields. |
| Jobs<br>Diary<br>Diary<br>Reports<br>Company Contacts<br>Derek Nichol HR Manager 07973828811<br>Mr John Smith CEO 07973828811<br>Mr Shane Mccusker MD 07973828811<br>29 Nov 21 IT Manager<br>20 Control 1 Trucker Ope<br>22 Jan 20 Financial Ma<br>26 Jan 15 HR Manager<br>7 Nov 12 IT Manager                                                                                                    | rcies (23) People 40)<br>People 40)<br>On Search for Candidates<br>rator - Hammersda OnLine 1/1<br>mager OnLine 10/15<br>on OnLine 37/42 |                                                                                                    |
| Communications       Q       Image: The second second seco                                                  | Cear                                                                                                    | T Manager<br>CV Search                                                                                                    |
| ntelligence                                                                                                    |                                                                                                    |                                                                                                    |

Advanced Search from a Vacancy (continued)

#### 2. The Advanced Candidate Search form allows you to expand your search criteria to include ANY field.

| ced Candidates are excluded<br>default                                          | Þ | 343     3I Group PLC       Limit Search to Candidates       No Status     ✓       Found Job       Seeking work | Candidate Record Search<br>Candidate Contact Notes |                 | IT Manage                                                     | er Gender Email<br>Your Ref Mobile              |                                                                |
|---------------------------------------------------------------------------------|---|----------------------------------------------------------------------------------------------------|----------------------------------------------------|-----------------|---------------------------------------------------------------|-------------------------------------------------|----------------------------------------------------------------|
| er for classifications to find<br>didates WITH ALL the selected<br>ssifications | H | Working for Us Placed by Us Find candidateswith ALL these skills Cle >=                                        | ar<br>✓ 0                                          | Except for Car  | didates with ANY of these skills.                             | Telephone Work Fax Availability Expected Salary | EXCLUDE candidates<br>based on the selected<br>classifications |
| rch the CV using Boolean<br>rch criteria (page 3)                               |   | CV =                                                                                                    |                                                    |                 |                                                               |                                                 |                                                                |
| based consultants can search<br>postcode:                                       |   | Address =                                                                                                    | Perm/Temp<br>Employer<br>Job Title                 |                 | Opening Education (Comput                                     | Data Protection                                 |                                                                |
| postcode + radius miles:<br>BT4 2HL within 5 miles                              | - | Status =<br>Post Code =<br>Candidates with an employer who is NOT                                              | Job Desc<br>ithin miles<br>a Client                |                 | Other (Courses)<br>References =<br>Candidates never contacted | Date of Qualific:                               |                                                                |
| tial postcode (using % as wild<br>d):<br>BT4 %                                  |   | Notice = V And =<br>Min Sal = V And =<br>Available between:                                                    | E V L'Co<br>E V Reg<br>And DoB                     | Date > v<br>= v | And         <                                                 |                                                 |                                                                |

# Advanced Search from a Vacancy (continued)

| 3. Click on the CLICK TO SEARCH button to find matching candidate records.         Secondidate Search         IT Manager         Limit Search to Candidates         No Status       Found Job         Seeking work       Archive         Working for Us       Placed by Us         Find candidateswith ALL these skills       Except for Candidates with ANY of these skills.                                                                                                    | 4. Your search results will show how may your criteria. Select YES if you want to a shortlist of your vacancy. If there are too matches, select NO and refine or broaded further.         Gender | iny candidates match<br>dd these profiles to the<br>o many or too few<br>en your search criteria<br>sific shortlist once. This<br>ndidates during your first<br>vill only find new |
|----------------------------------------------------------------------------------------------------|----------------------------------------------------------------------------------------------------|----------------------------------------------------------------------------------------------------|
| Job Type       >=       0         Job Type       >=       0         > IT       >=       0         *       >=       0         *       >=       0         You have found 17 Candidates. Do you wis       She thick for thick for thi | add these to the                                                                                                    | e matched candidates to<br>se the form and view the<br>y clicking on the View                                                                                                    |
| CV =       "mysql" AND ("php" OR "java")         Address =       Perm/Temp         Employer       Image: Consultant =         Status =       Job Desc         Post Code =       BT4 2HL                                                                                                    | No<br>Search Vacancies (23)                                                                                                    | People (140)                                                                                                    |
| Candidates with an employer who is NOT a Client     Candidates never contacted     Date of       Notice     =     And     =     And     =       Min Sal     =     And     =     And     =       Available between:     And     DoB     =     And     =                                                                                                    | ific: = V And 29 Nov 21 IT Manager                                                                                                    | OnLine 1/1                                                                                                    |
| elligence                                                                                                    |                                                                                                    |                                                                                                    |